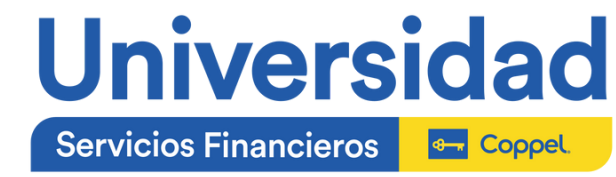

## Ingresa a la Universidad de Servicios Financieros

Haz clic en la imagen para acceder a la liga

|                                                      | Usuario<br>Contrasebu00tts<br>Las 'Cookies' deben estar habilitadas en su navegador<br>Agunos cursos pueden permitir el acceso de invitados                                                                                                    |                                                       |
|------------------------------------------------------|----------------------------------------------------------------------------------------------------|-------------------------------------------------------|
| Usuario<br>Contras<br>Cuentas con d<br>Pla           | : número de colabora<br><b>eña:</b> CURP (todo en m<br>os opciones para la<br>an de capacitación2                                                                                                    | dor<br>hayúsculas)<br>a consulta de tu                |
| Una vez qu<br>donde vea<br>Servicios I               | ue ingreses, desplaza<br>is la sección "Plan de<br>Financieros 2024"                                                                                                    | orte hacia abajo hasta<br>Capacitación                |
| کیے<br>Operación Banco<br>Personal de la Red de Sucu | Plan de Capacitación Servicios Financieros 2028         La distancia entre el querer y el poder se acota con el entrenamiento.         Exacta distancia entre el querer y el poder se acota con el entrenamiento.         Coperación Cajas de Abono         Cajero de Abono         Personal Staff | <b>Afore Coppel</b><br>Asser PrevisionalAssor Digital |

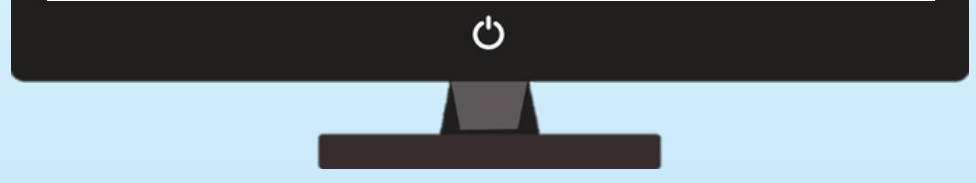

## Haz clic en el aula que corresponda acorde a la población a la que pertenece tu perfil de puesto.

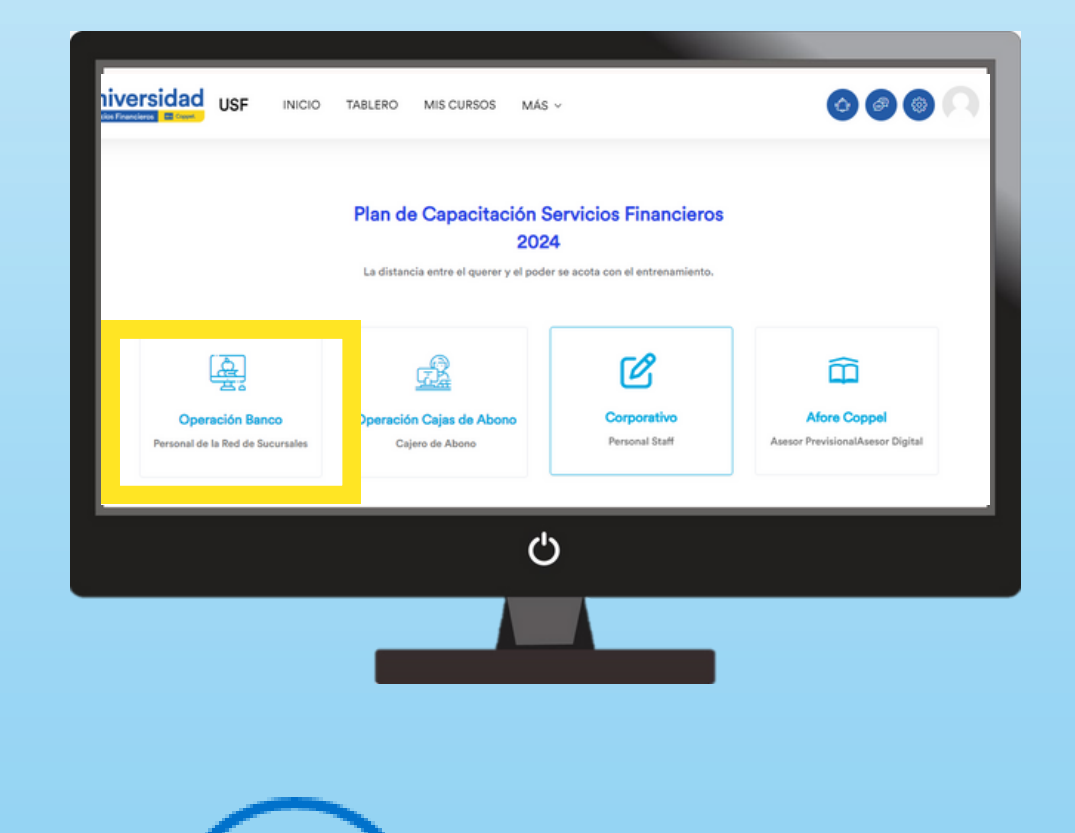

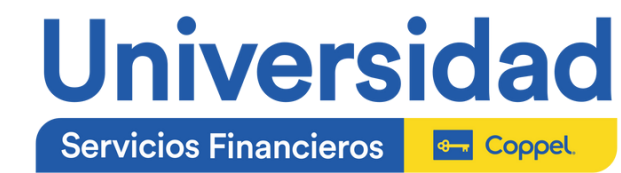

Encontrarás todos los cursos que aplican a la población, sin embargo, solo tendrás acceso a los que te correspondan.

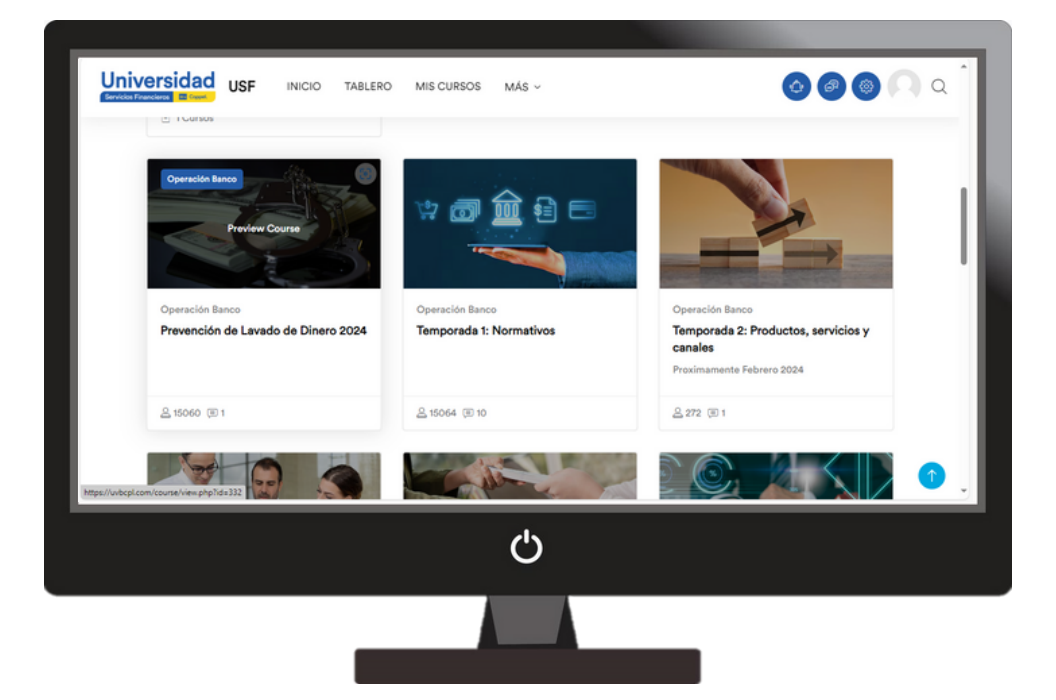

2

Una vez que ingreses, en el menú superior podrás ir a la sección "Mis Cursos"

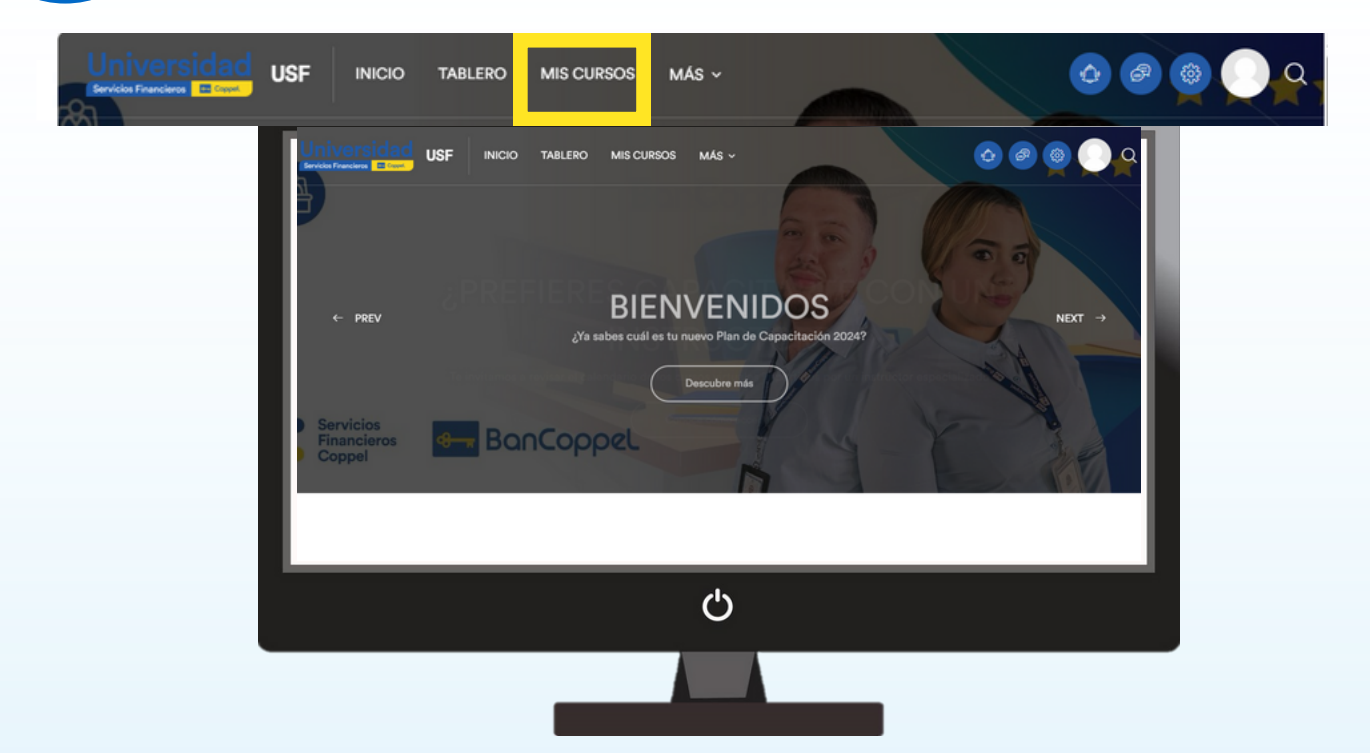

Aquí encontrarás todos los cursos que corresponden a tu perfil y a los que deberás dar cumplimiento

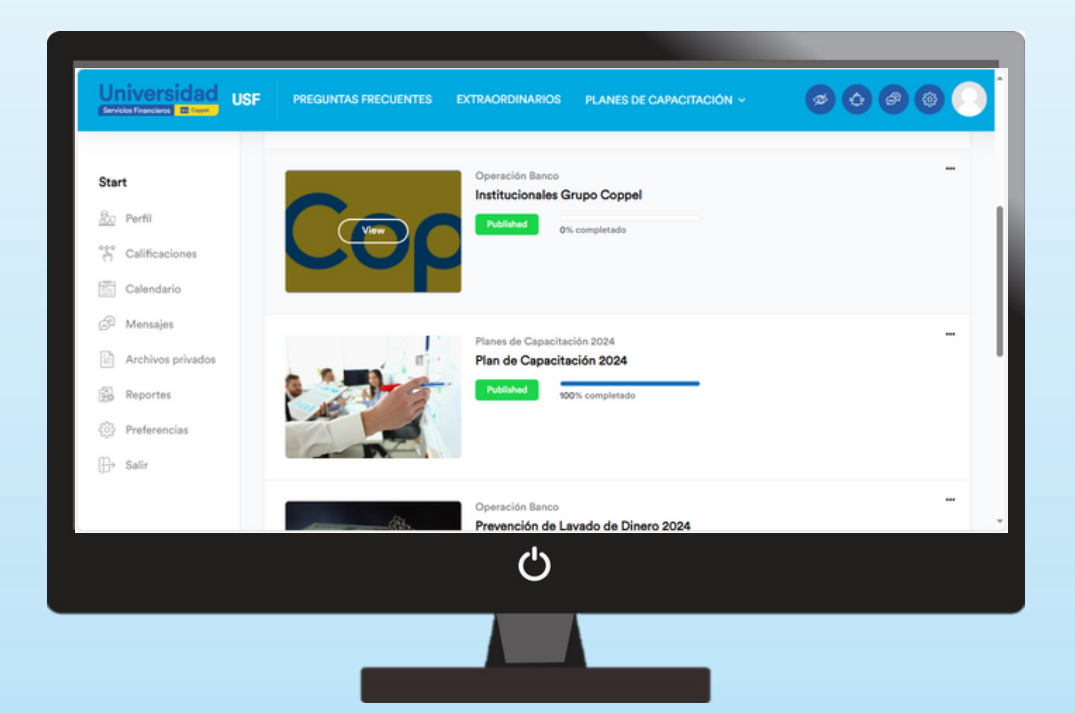

Para acceder a cada uno de ellos, da clic en "View" en la imagen del curso

|                                                    | SF PREGUNTAS FRECUENTES EXTRAORDINARIOS PLAN                                                                         |                |
|----------------------------------------------------|----------------------------------------------------------------------------------------------------|----------------|
| St.<br>View                                        | Planes de Capacitación 2024<br>Planes de Capacitación 2024<br>Plan de Capacitación 2024<br>Published 100% completado |                |
| <ul> <li>Preferencias</li> <li>En Salir</li> </ul> |                                                                                                    |                |
|                                                    | Prevención de Lavado de                                                                                              | Ja Dinero 2024 |
|                                                    |                                                                                                    |                |
|                                                    |                                                                                                    |                |
|                                                    |                                                                                                    |                |

![](_page_2_Picture_0.jpeg)

## ¿Cómo sé si ya concluí? y ¿cuál es mi avance?

Una vez que ingreses al curso y te desplaces hacia abajo, podrás encontrar todos los recursos que debes realizar.

|                  | INICIO TABLERO        | MIS CURSOS MÁS ~ |                                         |                         | a Î |
|------------------|-----------------------|------------------|-----------------------------------------|-------------------------|-----|
|                  | PREVENCIÓ             | N DE LAVAD       | O DE DINERO 2024                        |                         |     |
| Curso Participar | tes Calificaciones Co | mpetencias       |                                         |                         |     |
| Course Content   |                       |                  | Fecha de inicio del curso: 2/01/24 Cate | ogoría: Operación Banco | Ţ   |
|                  |                       | Ċ                |                                         |                         |     |
|                  |                       |                  |                                         |                         |     |

![](_page_2_Picture_4.jpeg)

De lado derecho de cada recursos te indicará si ya esta realizada la actividad, si te falta revisar algún contenido para desbloquearlo, o bien, aún está pendiente.

Para verificar el % de avance, deberás ir a la opción de "Mis Cursos". Aquí te aparecenán tus cursos a realizar y el % que llevas realizado de cada uno de ellos

![](_page_2_Picture_7.jpeg)

## Cualquier duda, incidencia o comentario, envianos un correo electrónico al buzón de: capacitacion@bancoppel.com con la siguiente información:

| Para:  | capacitación@bancoppel.com                                                   |  |  |
|--------|------------------------------------------------------------------------------|--|--|
| Mencie | onando:                                                                      |  |  |
|        | La incidencia<br>(adjunta pantalla) Nombre<br>completo Número de<br>empleado |  |  |

![](_page_2_Picture_10.jpeg)